# Arvosanan korottaminen Sisussa

Avoimen Moodle-Sisu koulutus 3.10.2023

## Opettaja voi rekisteröidä korotuksen

- Kun opiskelija korottaa **hylättyä** arvosanaa
  - Opiskelijalla on oltava voimassa oleva suoritusoikeus opintojaksolle
- Kun opiskelija korottaa hyväksyttyä arvosanaa ja on ilmoittautunut uudelle toteutukselle
  - Opiskelijalla on oltava voimassa oleva suoritusoikeus opintojaksolle
  - Opiskelijan on täytynyt ilmoittautua uudelle toteutukselle, jolta hän ei ole vielä saanut hyväksyttyä arvosanaa
- Korotettu arvosana viedään toteutukselle arviointi-välilehdelle

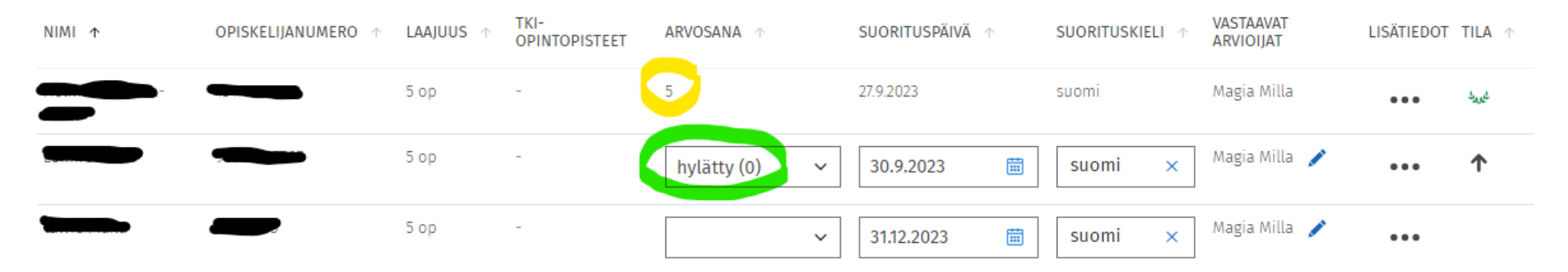

### JOP-tiimi rekisteröi korotuksen

- Kun opiskelija korottaa hyväksyttyä arvosanaa, mutta hän ei ole ilmoittautunut uudelle toteutukselle
  - Esim. jos opiskelija on verkkotentti-toteutuksella, johon sisältyy kaksi tenttiä. Hän saa ensimmäisestä tentistä arvosanan 3 ja korottaa toisessa tentissä arvosanaan 4. Opettaja ei pysty itse viemään korotusta rekisteriin samalle toteutukselle, joten JOP-tiimi rekisteröi sen erilliskirjauksena.
  - Kun JOP-tiimille toimitetaan korotettuja arvosanoja, pyynnössä tulisi mainita niiden olevan korotuksia
  - Myös opintojakson OPS-tiedoissa ilmoitettu vastuuopettaja pystyy tekemään erilliskirjauksia
- Arvosanojen toimittamiseen lomake Helpparissa: <u>https://help.jyu.fi/jp?id=sc\_cat\_item&sys\_id=6c087dfad</u> b84f700d4306d3405961958&sc\_category=21772e65db0d7740d4306

d340596197f&sc\_catalog=ae480981dbd83f007b7b2b43059619d9

### Arvioinnin ohjeet

 Opetushenkilöstön ohjeet arviointien tekemiseen Sisussa löytyvät nettisivuilta: <u>https://www.jyu.fi/digipalvelut/fi/ohjeet/sisu-ohjeet/opetushenkilosto/arviointi</u>

### Virhemerkintä arvioinneissa

- Jos virheellistä arviointia ei ole vielä vahvistettu Sisussa, arviointia voi vielä muokata ennen vahvistusta
  - Sisu-tukeen ja/tai JOP-tiimiin voi olla yhteydessä, jos muokkaus ei jostain syystä onnistu
- Jos virheellinen arviointi on jo vahvistettu, ota yhteyttä JOP-tiimiin
  - JOP-tiimi voi virhemerkitä väärän arvosanan